# **TECHNICAL BULLETIN** – Basic Troubleshooting: Accumove Not Connecting

<u>Summary:</u> This guide contains basic steps to troubleshoot why the Accumove is not connecting and to understand the Accumove connection. The Accumove is connected by an Ethernet cable to the computer. This connection uses a static IP of 192.168.1.6.

Step 1:

Turn off the Accumove and shut down the computer.

If using a 4400 or 4800 table, this will be located on the back of the computer monitor.

Step 2:

Verify that the Ethernet cable is connected to the outer most port on the Accumove (red arrow).

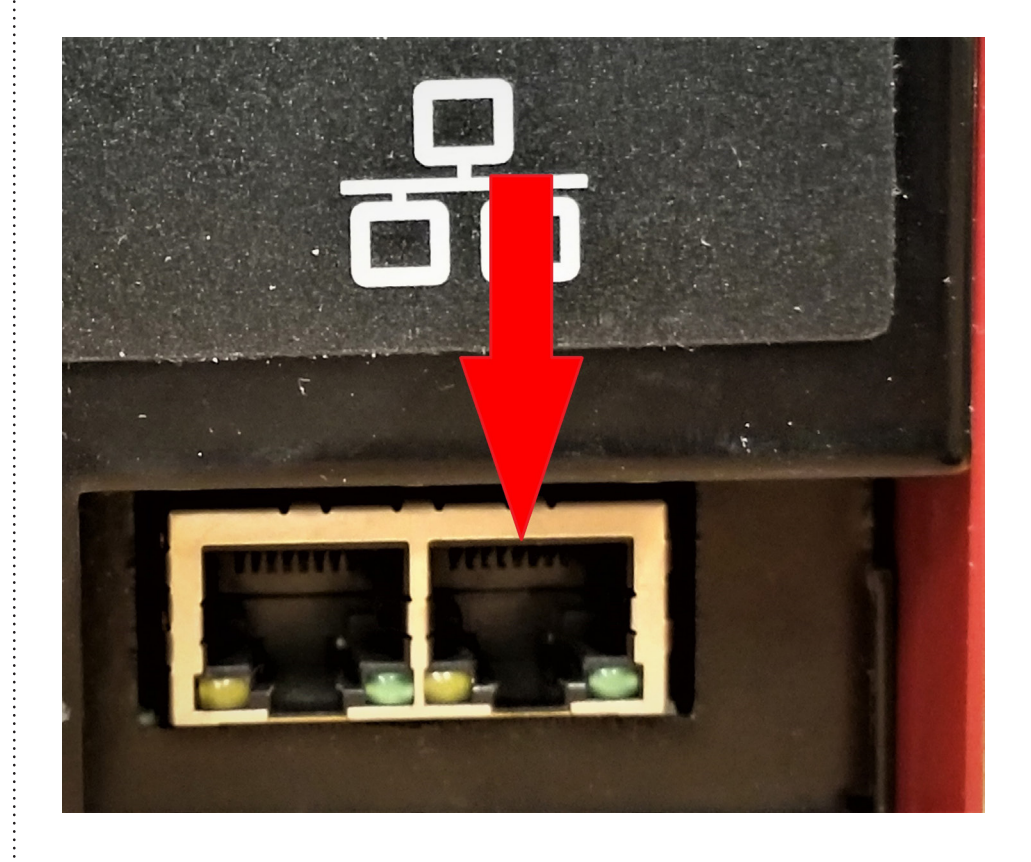

Updated on: 05/21/19

TORCHMATE TECHNICAL SUPPORT: 866-571-1066 www.torchmate.com © Lincoln Global Inc. All Rights Reserved.

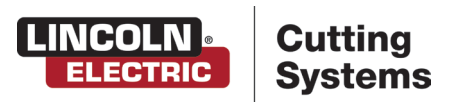

Page 1 of 11

| Step 3: | Wait at least one minute before turning the Accumove back on and verify that the red light is solid on the Accumove on-off switch.                                                                                                    |
|---------|----------------------------------------------------------------------------------------------------|
|         | If there is <u>no red light</u> on the Accumove on-off switch, turn off the Accumove and check the power connection.                                                                                                    |
|         | Please make sure that the E-stop is pulled out.                                                                                                    |
|         |                                                                                                    |
|         |                                                                                                    |
| Step 4: | If the red light on the Accumove on-off switch is <u>blinking</u> , turn off the Accumove and contact tech support:                                                                                                    |
|         | Phone: (866) 571-1066                                                                                                    |
|         | Email: Support@Torchmate.com                                                                                                    |
|         |                                                                                                    |
|         | Turn the computer on                                                                                                    |
| Step 5: | If the message Please Switch Drives On or Please Datum Machine annears, the Accumove is connected                                                                                                    |
|         | Henry if after a minute of the VMD software being open the Assumed Net Connected screen is still                                                                                                    |
|         | present, proceed to the next step.                                                                                                    |
|         |                                                                                                    |
|         | LINCOLN Cutting<br>Systems                                                                                                    |
|         | Accumove Controller                                                                                                    |
|         | Not Connected!                                                                                                    |
|         | Torchmate VMD has failed to initialize communication with the Accumove controller.                                                                                                    |
|         | If a connection hasn't been made after 30 seconds, close the software and reboot the controller.<br>If a connection still isn't established, use the troubleshooting guide below.                                                                                                    |
|         | Network Setup         Network Troubleshooting           Use this tool to set the IP Address of this PC to 192.168.1.6         Use these tools to test the network configuration.                                                                                                    |
|         | This is the default address that the Accumove controller is configured<br>to connect with.<br>WARNING: This may impact your Local Area Connection.<br>Read the users manual for more information for more information.<br>If all tests pass and there is still no connection, call Technical Support. |
|         | Set IP<br>Address Ping Controller Check IP<br>Address Check Port                                                                                                    |
|         |                                                                                                    |
|         |                                                                                                    |
|         | Generate Cut PLAN (Cut ) & One of Frances -                                                                                                    |

Updated on: 05/21/19

TORCHMATE TECHNICAL SUPPORT: 866-571-1066 www.torchmate.com © Lincoln Global Inc. All Rights Reserved.

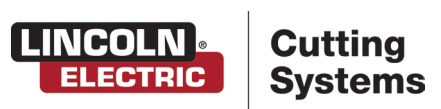

Page 2 of 11

#### Step 6:

Press continue, then press log on.

Choose Admin (password = 1234).

This will allow the software to close by pressing the X in the top right corner of the screen. This will bring you to the Desktop screen.

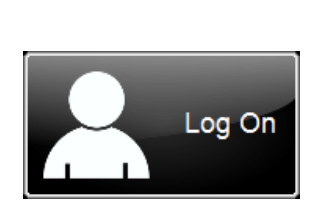

| Log On                                                                | ×      |
|-----------------------------------------------------------------------|--------|
| User Name                                                             |        |
| Admin                                                                 | OK     |
| de_Operator<br>fr_Operator<br>Operator<br>pl_Operator<br>Tech Support | Cancel |
| Password                                                              | Keypad |

#### Step 7:

÷

Press the <u>Windows symbol</u> located in the bottom left of your screen.

Press the gear above the power symbol. The Windows Setting Page will open.

Click Network & Internet. Press the change adapter option to open the Network Connections panel.

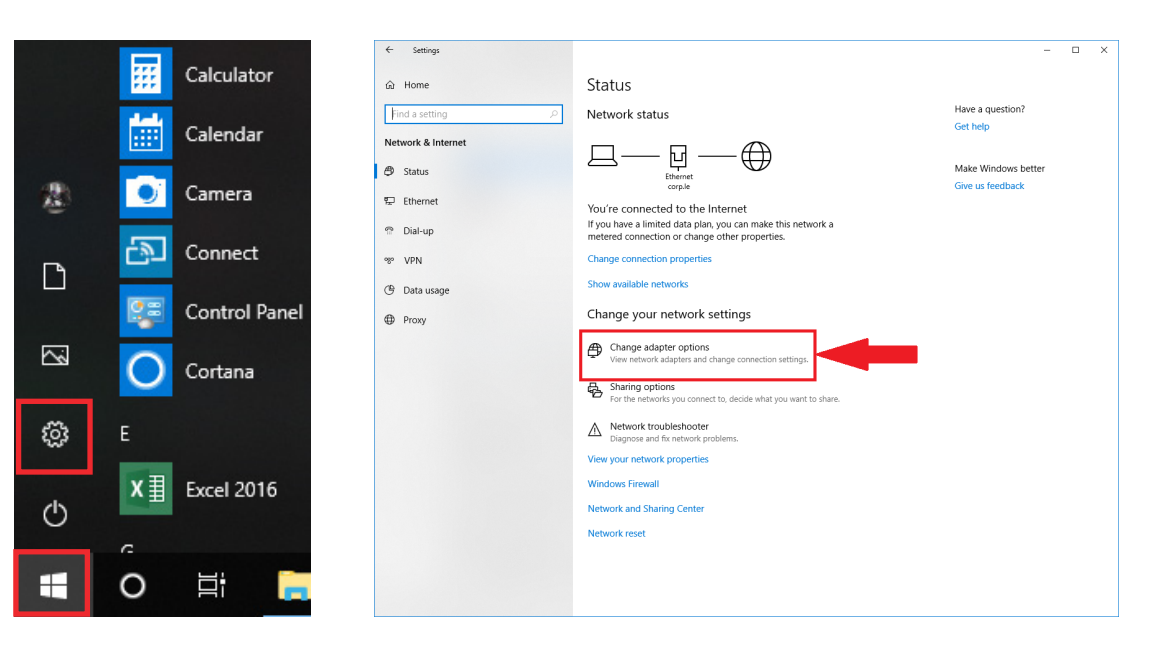

Updated on: 05/21/19

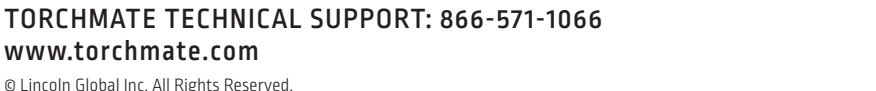

Page 3 of 11

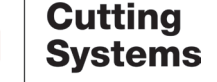

LINCOLN

**ELECTRIC** 

www.torchmate.com © Lincoln Global Inc. All Rights Reserved.

#### Step 8:

In the network connections panel, if there is <u>no Ethernet connection</u>, restart the computer and repeat the previous steps.

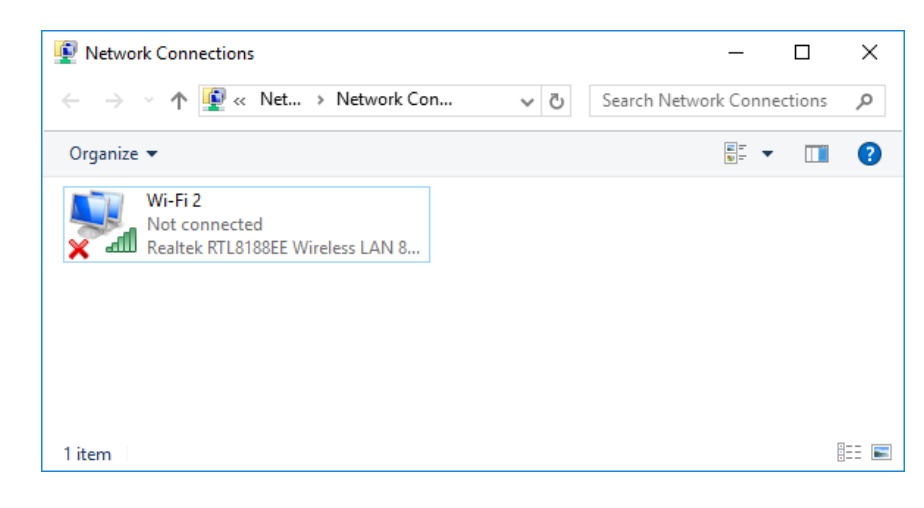

#### Step 9:

÷

If the Ethernet reads <u>unidentified network</u>, proceed to the next step.

If the Ethernet reads <u>network cable unplugged</u>, shut the Accumove and Computer down. Unplug the power cable from the back of the Accumove, leave the system for 24 hours, then repeat the process.

If <u>no change</u>, please contact tech support.

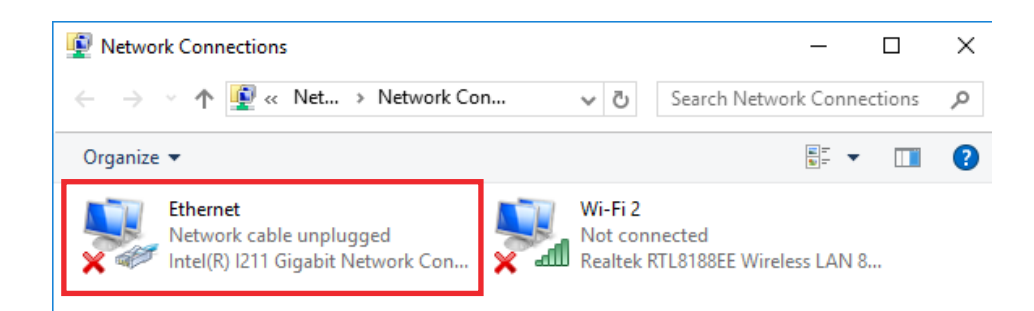

Updated on: 05/21/19

:

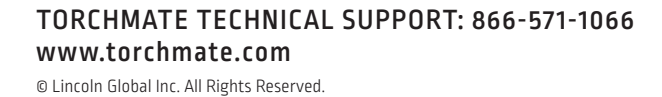

Page 4 of 11

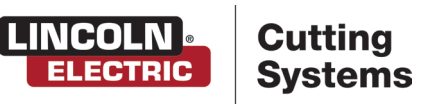

| Step 10: | Double click on the Ethernet connection to open the Ethernet status.                            |                                                                                                    |
|----------|-------------------------------------------------------------------------------------------------|----------------------------------------------------------------------------------------------------|
|          | Click on <u>Properties</u> .                                                                    |                                                                                                    |
|          | Vetwork Connections                                                                             |                                                                                                    |
|          | ↑ 😰 → Control Panel → Network and Internet → Network Connections                                |                                                                                                    |
|          | Organize - Disable this network device Diagnose this connection Rename this conn                | nection »                                                                                                    |
|          | Ethernet Wi-Fi 2<br>Unidentified network Not connected                                          |                                                                                                    |
|          | Disable     Disable                                                                             |                                                                                                    |
|          | Status                                                                                          |                                                                                                    |
|          | Bridge Connections                                                                              |                                                                                                    |
|          | Create Shortcut                                                                                 |                                                                                                    |
|          | V Delete                                                                                        |                                                                                                    |
|          | V Properties                                                                                    |                                                                                                    |
|          |                                                                                                 |                                                                                                    |
|          |                                                                                                 |                                                                                                    |
|          | 7 items 1 items related                                                                         |                                                                                                    |
|          | 2 Refris i Refriscielleu                                                                        |                                                                                                    |
| Step 11: | Click on Internet Protocol Version 4, then click properties.                                    |                                                                                                    |
|          | Ethernet Properties                                                                             |                                                                                                    |
|          | Networking Sharing                                                                              |                                                                                                    |
|          | Connect using:                                                                                  |                                                                                                    |
|          | Intel(R) [211 Gigabit Network Connection                                                        |                                                                                                    |
|          | Configure This connection uses the following items:                                             |                                                                                                    |
|          | Client for Microsoft Networks     File and Printer Sharing for Microsoft Networks               |                                                                                                    |
|          | OnS Packet Scheduler     Internet Protocol Version 4 (TCP/IPv4)                                 |                                                                                                    |
|          | Imcrosoft Network Adapter Multiplexor Protocol      Microsoft LLDP Protocol Driver              |                                                                                                    |
|          | Internet Protocol Version 6 (TCP/IPv6)                                                          |                                                                                                    |
|          | Install Uninstall Properties                                                                    |                                                                                                    |
|          | Description                                                                                     |                                                                                                    |
|          | wide area network protocol that provides communicati<br>across diverse interconnected networks. |                                                                                                    |
|          |                                                                                                 |                                                                                                    |
|          | OK Cancel                                                                                       |                                                                                                    |
|          |                                                                                                 |                                                                                                    |
| Cton 12: | The IP needs to be 192 168 1.6 with a Subnet mask of 255 255 255 0                              | Internet Protocol Version 4 (TCP/IPv4) Properties X                                                                                               |
| Step 12: |                                                                                                 | General                                                                                                    |
|          | Press <u>OK</u> and go back to the windows desktop screen.                                      | You can get IP settings assigned automatically if your network supports<br>this capability. Otherwise, you need to ask your network administrator |
|          |                                                                                                 | for the appropriate IP settings.                                                                                                    |
|          |                                                                                                 | Obtain an IP address automatically                                                                                                    |
|          |                                                                                                 | IP address: 192 . 168 . 1 . 6                                                                                                    |
|          |                                                                                                 | Subnet mask: 255 . 255 . 255 . 0                                                                                                    |
|          |                                                                                                 | Default gateway:                                                                                                    |
|          |                                                                                                 | Obtain DNS server address automatically                                                                                                    |
|          |                                                                                                 | Preferred DNS server:                                                                                                    |
|          |                                                                                                 | Alternate DNS server:                                                                                                    |
|          |                                                                                                 | Validate settings upon exit Advanced                                                                                                    |
|          |                                                                                                 | OK Cancel                                                                                                    |
|          |                                                                                                 |                                                                                                    |

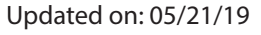

TORCHMATE TECHNICAL SUPPORT: 866-571-1066 www.torchmate.com © Lincoln Global Inc. All Rights Reserved.

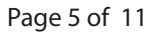

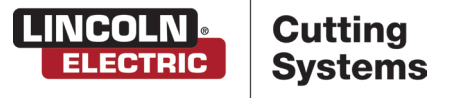

Step 13:

÷

÷

......

Press the Windows Symbol located in the bottom left of your screen.

Press the gear above the power symbol. The Windows Setting Page will open.

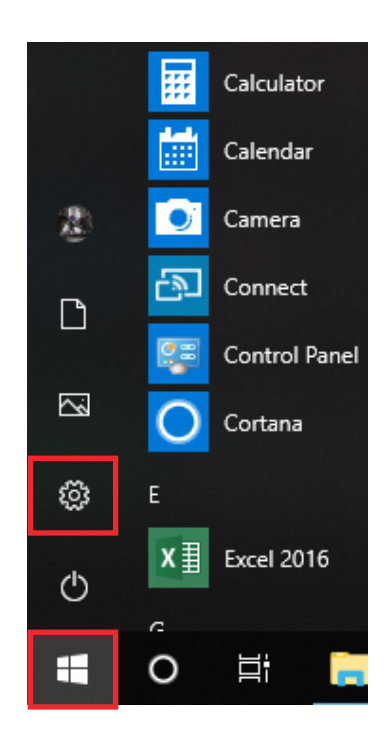

#### Step 14:

In the Search Bar, type Windows Defender Firewall.

Select the first option.

If the Windows Firewall states it is being controlled by a Server based or third party Security Software, contact the manufacturer of the software on how to create rules or disable the firewall.

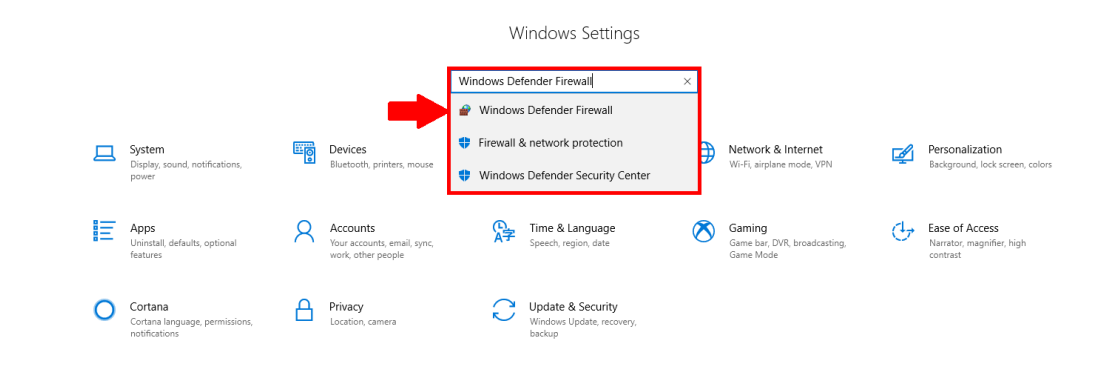

Updated on: 05/21/19 TMS-011-0007-01 TORCHMATE TECHNICAL SUPPORT: 866-571-1066 www.torchmate.com © Lincoln Global Inc. All Rights Reserved.

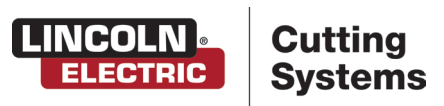

Page 6 of 11

Step 15:

:

# Click on Advanced Settings.

|                                        | A Control D                           | unal & Sustam and Consulty & Windows Firewall                          | . 8                                                 | Carachi Carataral Danad |  |
|----------------------------------------|---------------------------------------|------------------------------------------------------------------------|-----------------------------------------------------|-------------------------|--|
| $\leftarrow \rightarrow \cdot \cdot 1$ | · · · · · · · · · · · · · · · · · · · | mer > system and security > windows rirewait                           | ~ 0                                                 | Search Control Panel    |  |
| Control Pane                           | l Home                                | Help protect your PC with Windows                                      | Firewall                                            |                         |  |
| Allow an app<br>through Win            | or feature<br>dows Firewall           | Windows Firewall can help prevent hackers or<br>Internet or a network. | nalicious software from gaining access              | to your PC through the  |  |
| 😜 Change noti                          | ication settings                      | Private networks                                                       | 1                                                   | Not connected 📀         |  |
| Turn Windov<br>off                     | vs Firewall on or                     | Guest or public networks                                               |                                                     | Connected 🔗             |  |
| 💡 Restore defa                         | ults                                  | Neworks in public places such as airports or                           | offee chonc                                         |                         |  |
| 🌍 Advanced se                          | ttings                                | works in public places such as anports of                              | onee shops                                          |                         |  |
| Troubleshoo                            | t my network                          | Windows Firewall state:                                                | On                                                  |                         |  |
|                                        |                                       | Incoming connections:                                                  | Block all connections to apps th<br>of allowed apps | at are not on the list  |  |
|                                        |                                       | Active public networks:                                                | None                                                |                         |  |
|                                        |                                       | Notification state:                                                    | Notify me when Windows Firew                        | all blocks a new app    |  |
|                                        |                                       |                                                                        |                                                     |                         |  |
| See also                               |                                       |                                                                        |                                                     |                         |  |
| Security and                           | Maintenance                           |                                                                        |                                                     |                         |  |

## Step 16:

:

:

# Click on Inbound Rules.

Then, select <u>New Rule</u> on the right-hand side of the screen.

| 4 🐟 🎓 📰 🗟 🔽 📰                 |                                                      |                              |         |    |     |                   |      |
|-------------------------------|------------------------------------------------------|------------------------------|---------|----|-----|-------------------|------|
| Windows Firewall with Advance | Inbound Rules                                        |                              |         | i. |     | Intione           | <br> |
| 🗮 Inbound Rules               |                                                      | - ^                          |         |    | Ľ.  | L ID I            |      |
| Cutbound Rules                | Name                                                 | Group                        | Profile |    |     | nbound Rules      |      |
| 🚡 Connection Security Rules   | 🥨 Sentinel License Manager                           |                              | All     |    | 8   | New Rule          |      |
| > 🌉 Monitoring                | 🔮 vmd                                                |                              | All     |    | 5   | Filter by Profile |      |
|                               | 🔮 vmd                                                |                              | All     |    | Ι,  | Eilter hu State   |      |
|                               | Ø AllJoyn Router (TCP-In)                            | AllJoyn Router               | Domai   |    |     | Pricer by state   |      |
|                               | 🧭 AllJoyn Router (UDP-In)                            | AllJoyn Router               | Domai   |    |     | Filter by Group   |      |
|                               | 🧭 AllJoyn Router (UDP-In)                            | AllJoyn Router               | Domai   |    |     | View              |      |
|                               | Cast to Device functionality (qWave-TCP              | Cast to Device functionality | Private |    |     | Refresh           |      |
|                               | Section 2010 Cast to Device functionality (qWave-UDP | Cast to Device functionality | Private |    | l å |                   |      |
|                               | Cast to Device SSDP Discovery (UDP-In)               | Cast to Device functionality | Public  |    |     | Export List       |      |
|                               | 🔇 Cast to Device streaming server (HTTP-St           | Cast to Device functionality | Public  |    |     | 7 Help            |      |
|                               | 🔇 Cast to Device streaming server (HTTP-St           | Cast to Device functionality | Domain  |    |     |                   |      |
|                               | 🔇 Cast to Device streaming server (HTTP-St           | Cast to Device functionality | Private |    |     |                   |      |
|                               | 🔇 Cast to Device streaming server (RTCP-St           | Cast to Device functionality | Public  |    |     |                   |      |
|                               | Cast to Device streaming server (RTCP-St             | Cast to Device functionality | Domain  |    |     |                   |      |
|                               | 🔮 Cast to Device streaming server (RTCP-St           | Cast to Device functionality | Private |    |     |                   |      |
|                               | 🔇 Cast to Device streaming server (RTSP-Str          | Cast to Device functionality | Public  |    |     |                   |      |
|                               | 🔮 Cast to Device streaming server (RTSP-Str          | Cast to Device functionality | Domain  |    |     |                   |      |
|                               | Cast to Device streaming server (RTSP-Str            | Cast to Device functionality | Private |    |     |                   |      |
|                               | Cast to Device UPnP Events (TCP-In)                  | Cast to Device functionality | Public  |    |     |                   |      |
|                               | 🔮 Connect                                            | Connect                      | All     |    |     |                   |      |
|                               | S Connect                                            | Connect                      | All     |    |     |                   |      |
|                               | Ocnnect                                              | Connect                      | Public  |    |     |                   |      |
|                               | Connect                                              | Connect                      | Public  |    |     |                   |      |
|                               | Contact Support                                      | Contact Support              | All     |    |     |                   |      |
|                               | Contact Support                                      | Contact Support              | All     |    |     |                   |      |
|                               | 🔮 Core Networking - Destination Unreacha             | Core Networking              | All     |    |     |                   |      |
|                               | Ocore Networking - Destination Unreacha              | Core Networking              | All     |    |     |                   |      |
|                               | 🔮 Core Networking - Dynamic Host Config              | Core Networking              | All     |    |     |                   |      |
|                               | 🔮 Core Networking - Dynamic Host Config              | Core Networking              | All     |    |     |                   |      |
|                               | Core Networking - Internet Group Mana                | Core Networking              | All     |    |     |                   |      |
|                               | Core Networking - IPHTTPS (TCP-In)                   | Core Networking              | All     |    |     |                   |      |
|                               | 🔮 Core Networking - IPv6 (IPv6-In)                   | Core Networking              | All     | ~  |     |                   |      |
|                               |                                                      | 2                            |         |    |     |                   |      |

Updated on: 05/21/19

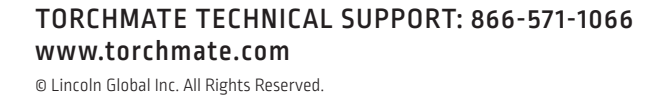

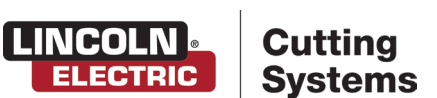

Page 7 of 11

Step 17:

:

The New Inbound Rule Wizard will come up.

# Select Program and then click Next.

| Rule Type                                                                  |                                                                                                    |        |
|----------------------------------------------------------------------------|----------------------------------------------------------------------------------------------------|--------|
| Select the type of firewall ru                                             | le to create.                                                                                                    |        |
| Steps:                                                                     |                                                                                                    |        |
| a Rule Type                                                                | What type of rule would you like to create?                                                                                                    |        |
| <ul> <li>Program</li> <li>Action</li> <li>Profile</li> <li>Name</li> </ul> | Program Rule that controls connections for a program.     Port Rule that controls connections for a TCP or UDP port.     Predefined:     Alloyn Router Rule that controls connections for a Windows experience.     Custom Custom rule. | ч      |
|                                                                            | < Back Next >                                                                                                    | Cancel |

Step 18:

On the program window, select the option <u>This program path</u>.

## Then click the <u>Browse</u> button.

| Specify the full program path | n and executable name of the program that this rule matches.                      |
|-------------------------------|-----------------------------------------------------------------------------------|
| Stens:                        |                                                                                   |
| <ul> <li>Rule Type</li> </ul> | Does this rule apply to all programs or a specific program?                       |
| <ul> <li>Program</li> </ul>   |                                                                                   |
| Action                        | ○ All programs                                                                    |
| Profile                       | Rule applies to all connections on the computer that match other rule properties. |
| Name                          | This program path:                                                                |
|                               | Browse                                                                            |
|                               | Example: c:\path\program.exe<br>%ProgramFiles%\browser\browser.exe                |
|                               |                                                                                   |
|                               |                                                                                   |
|                               |                                                                                   |
|                               |                                                                                   |
|                               |                                                                                   |
|                               |                                                                                   |
|                               |                                                                                   |
|                               |                                                                                   |
|                               |                                                                                   |

Updated on: 05/21/19

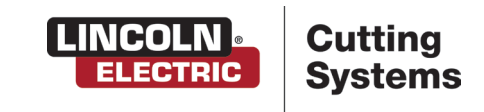

Page 8 of 11

TORCHMATE TECHNICAL SUPPORT: 866-571-1066 www.torchmate.com Step 19:

Browse to C:\Program Files (x86)\Lincoln Electric\VMD.

Select VMD, and press Open.

This will bring you back to the previous screen.

Press Next.

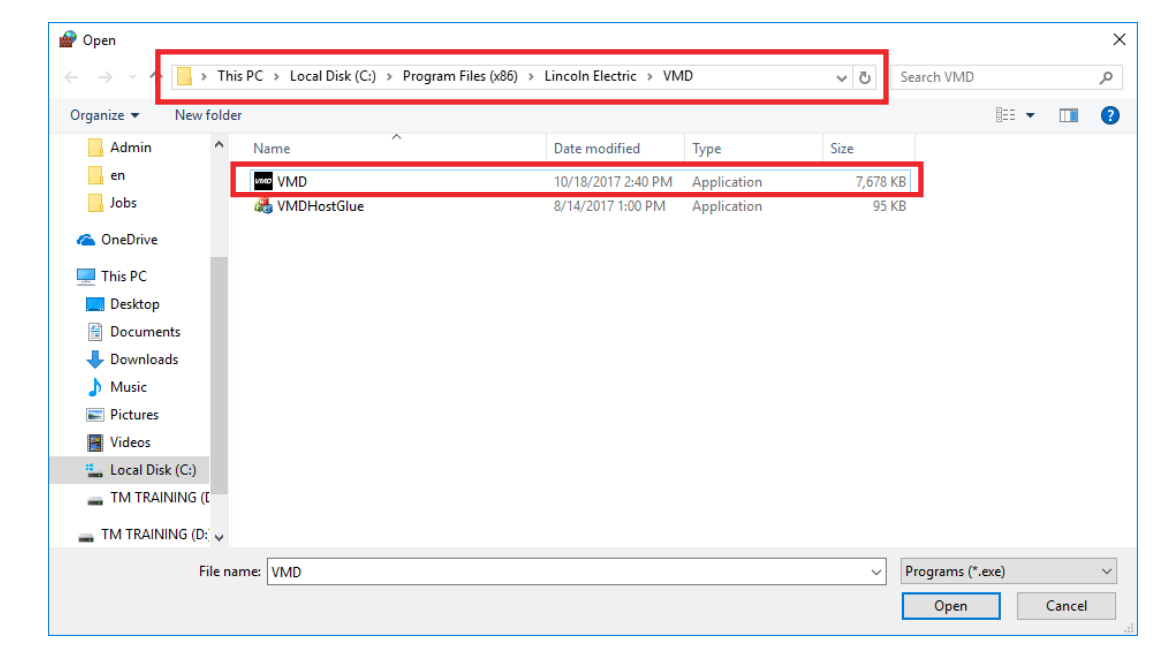

**Step 20:** 

On the Action Window, make sure the <u>Allow the connection</u> option has been selected.

Press Next.

:

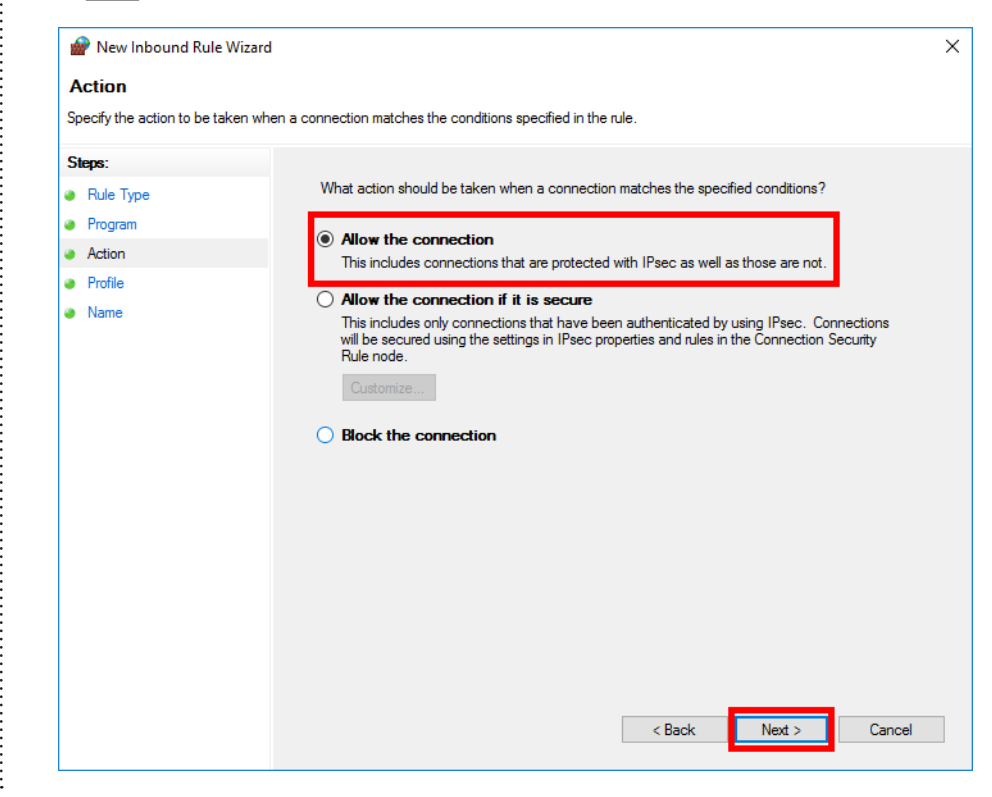

Updated on: 05/21/19

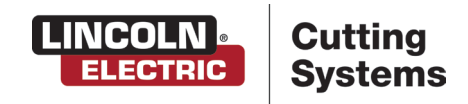

Page 9 of 11

TORCHMATE TECHNICAL SUPPORT: 866-571-1066 www.torchmate.com

© Lincoln Global Inc. All Rights Reserved.

# On the profile window, make sure that <u>Domain</u>, <u>Private</u>, and <u>Public</u> have all been checked.

#### Then click <u>Next</u>.

| Specify the profiles for which | h this rule applies                                                                |  |
|--------------------------------|------------------------------------------------------------------------------------|--|
| Specify the promeator which    |                                                                                    |  |
| Steps:                         |                                                                                    |  |
| Rule Type                      | When does this rule apply?                                                         |  |
| Program                        |                                                                                    |  |
| Action                         | ✓ Domain                                                                           |  |
| Profile                        | Applies when a computer is connected to its corporate domain.                      |  |
| Name                           | ✓ Private                                                                          |  |
|                                | Applies when a computer is connected to a private network location, such as a home |  |
|                                | or work place.                                                                     |  |
|                                | Applies when a computer is connected to a public network location                  |  |
|                                |                                                                                    |  |
|                                |                                                                                    |  |
|                                |                                                                                    |  |
|                                |                                                                                    |  |
|                                |                                                                                    |  |
|                                |                                                                                    |  |
|                                |                                                                                    |  |
|                                |                                                                                    |  |
|                                |                                                                                    |  |
|                                |                                                                                    |  |
|                                |                                                                                    |  |

Step 22:

:

:

**Step 21:** 

Name the Rule "VMD".

In the Description box, type "Allow the Connection."

#### Click <u>Finish</u>.

| Specify the name and descrip | ation of this rule      |  |
|------------------------------|-------------------------|--|
|                              |                         |  |
| Steps:                       |                         |  |
| Rule Type                    |                         |  |
| Program                      |                         |  |
| Action                       |                         |  |
| Profile                      | Name:                   |  |
| Name                         | VMD                     |  |
|                              | Description (optional): |  |
|                              | Allow the connection    |  |
|                              |                         |  |
|                              |                         |  |
|                              |                         |  |
|                              |                         |  |
|                              |                         |  |
|                              |                         |  |
|                              |                         |  |
|                              |                         |  |
|                              |                         |  |
|                              |                         |  |
|                              |                         |  |

Updated on: 05/21/19

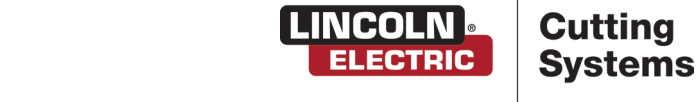

www.torchmate.com © Lincoln Global Inc. All Rights Reserved.

**TORCHMATE TECHNICAL SUPPORT: 866-571-1066** 

Page 10 of 11

Step 23:

This will bring you back to the Windows Defender Firewall with Advanced Security.

Click Outbound Rules, then click New Rule.

Repeat Steps 17-22 to create a new Outbound Rule.

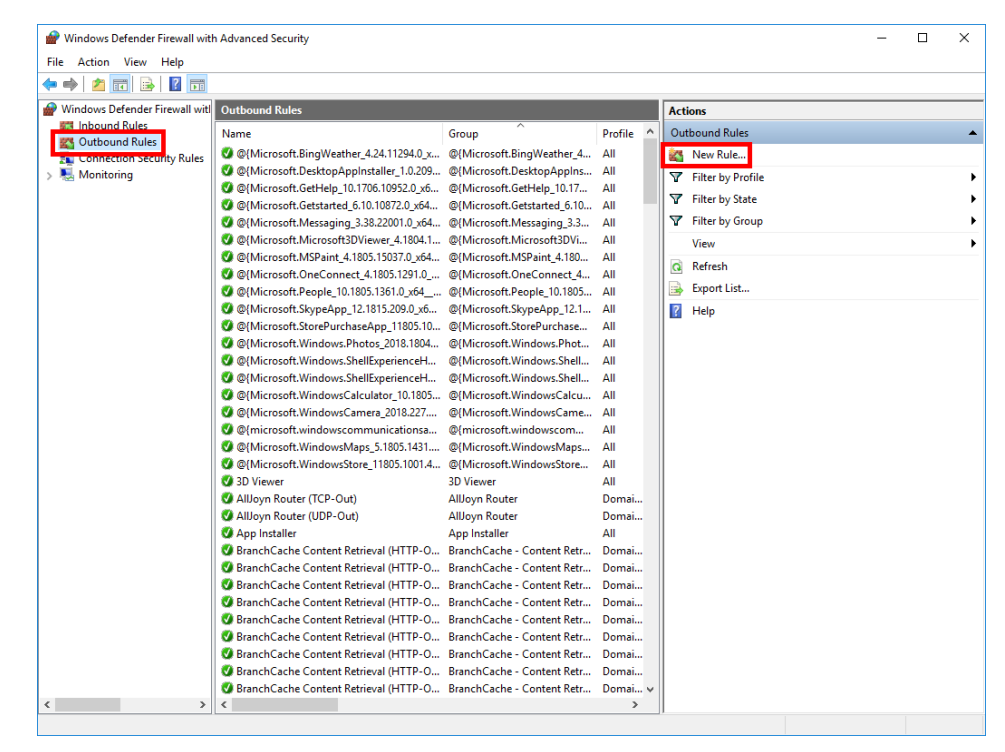

Step 24:

÷

After creating a new Outbound Rule, close the Windows Defender Firewall window.

Re-open the VMD software and check to see if the Accumove is connected.

If the message <u>Plese Switch Drives On</u> or <u>Please Datum the Machine</u> appears, the Accumove is connected.

If the Accumove Not Connected screen still appears, please contact tech support:

- Phone: (866) 571-1066
- Email: Support@Torchmate.com

Updated on: 05/21/19 US70 - 052119SC1 - 00 TORCHMATE TECHNICAL SUPPORT: 866-571-1066 www.torchmate.com © Lincoln Global Inc. All Rights Reserved.

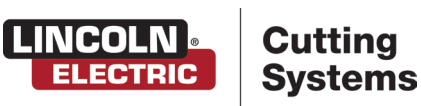

Page 11 of 11